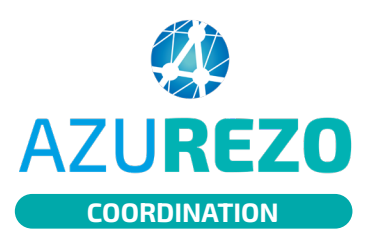

## Les événements

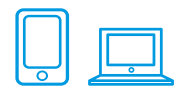

| A7UIREZO PreProd                                                             | 1.0.1                                                             | III 🖡 🚑 🖓 🕒 MONTANIN 🕞                                                                                                    |                                              |   |                         |
|------------------------------------------------------------------------------|-------------------------------------------------------------------|----------------------------------------------------------------------------------------------------|----------------------------------------------|---|-------------------------|
| Types d'évènement :                                                          | lo                                                                | Agenda de :                                                                                                    |                                              |   |                         |
| RCP ROV Adulte                                                               | IDV Enfant O RDV Personnes uplies RDV same patient Test infernier | Performance and a second of a second second se |                                              |   |                         |
| Viginity - Appell of some (forma-                                            | Vigilans - consultation                                           |                                                                                                    |                                              |   |                         |
| K 🔿 Aujourd'hui 📓                                                            | 4                                                                 | 4 – 10 nov. 2024                                                                                                    | 🛛 Jour Semaine Moto Liste 🔒                  |   |                         |
| hun. 04/11                                                                   | mar. 05/11 mer. 06/11                                             | jeu. 07/11 ven. 08/11                                                                                                    | sam. 09/11 dim. 10/11                        |   |                         |
| 01 h                                                                         |                                                                   |                                                                                                    |                                              |   |                         |
| 02 h                                                                         | 222 - Norteman and Asian                                          | 92:00 - 🛞 AS Messus                                                                                                    |                                              |   |                         |
| 04 h                                                                         | \$4.00 - TEST TEST-TEST                                           |                                                                                                    |                                              |   | AU 1 12 1 .             |
| 05 h                                                                         | 2                                                                 |                                                                                                    |                                              |   | Allez dans l'onglet     |
| 06 h                                                                         | BTOF-ITEST LOUIS LOUIS TEST                                       |                                                                                                    |                                              |   | « Agenda ».             |
| 06 h                                                                         |                                                                   |                                                                                                    |                                              |   | _                       |
| 09 h                                                                         |                                                                   |                                                                                                    |                                              |   |                         |
| 10 h                                                                         |                                                                   |                                                                                                    |                                              |   | Cliquez sur un          |
| 12 h                                                                         |                                                                   |                                                                                                    |                                              |   | événement               |
| © DDYCARE by CDEXYA, 2022 - Tous deal                                        | ts réservés                                                       |                                                                                                    | COU Mentions Negales RGPD                    |   | evenement.              |
| AZUREZO PreProd 1                                                            | .9.0                                                              | III II & M                                                                                                    | BINNOVATION E-SANTÉ SUD PROJETS ET FORMATION |   |                         |
| Hodification d'un évè                                                        | nement Una                                                        | Nutre utilisateur a déjà ouvert cet<br>inement                                                                                                    | <b>₩</b> 2                                   |   | l e message « <b>Un</b> |
|                                                                              | Informations                                                      | C Partie                                                                                                    | cipants + 🕹                                  | 5 | autre utilisateur       |
| Type d'évènement*                                                            | RDV Adulte                                                        | INNOVATION E-SANTÉ SUD PROJETS ET FORMATION                                                                                                    | Non défini 👻 💿                               |   | a dóià ouvert cet       |
| Titre 🕑                                                                      |                                                                   |                                                                                                    |                                              |   | ávánomont » c'affich    |
| Employment                                                                   | 181 Drécontiel                                                    | <i>h</i>                                                                                                    |                                              |   | evenement » Samon       |
| Vile                                                                         | Rechercher une ville                                              |                                                                                                    |                                              |   | alors en rouge.         |
|                                                                              |                                                                   | • e Pa                                                                                                    | itients 🛨 😝                                  |   |                         |
| Lieu de l'évènement                                                          | ○ 15/11/2022 08:30                                                | of BOIDIN LOUIS > Non rensely                                                                                                    | né • O 🖸 🖥                                   |   |                         |
| Lieu de l'évènement<br>Date de début *                                       |                                                                   |                                                                                                    |                                              |   |                         |
| Lieu de l'évènement<br>Date de début *<br>Date de fin *                      | © 15/11/2022 10:00                                                |                                                                                                    |                                              |   |                         |
| Lieu de l'évènement<br>Date de début *<br>Date de fin *<br>Statut<br>Prive 🕑 | C 19/1/2022 10:00<br>Mon renselign&                               | ×                                                                                                    |                                              |   |                         |

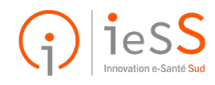